## STEP BY STEP PROCESS FOR LODGING REQUEST FOR VIDEO CONFERENCING

Step-1: Open website of Allahabad High Court website(www.allahabadhighcourt.in).

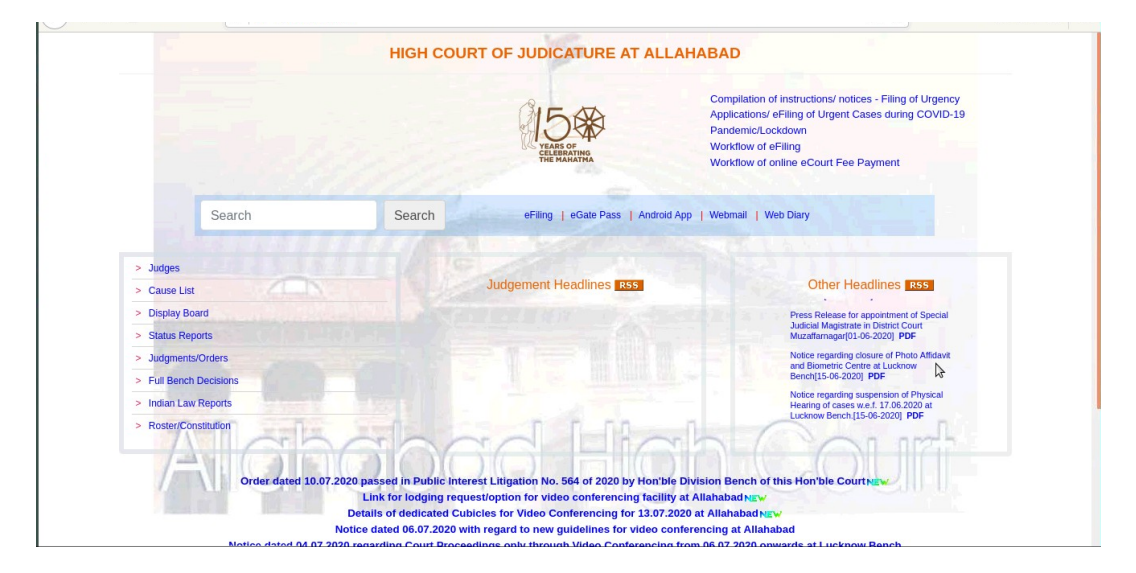

Step-2: Click On link "<u>Link for lodging request/option for video conferencing facility at</u><u>Allahabad</u>".

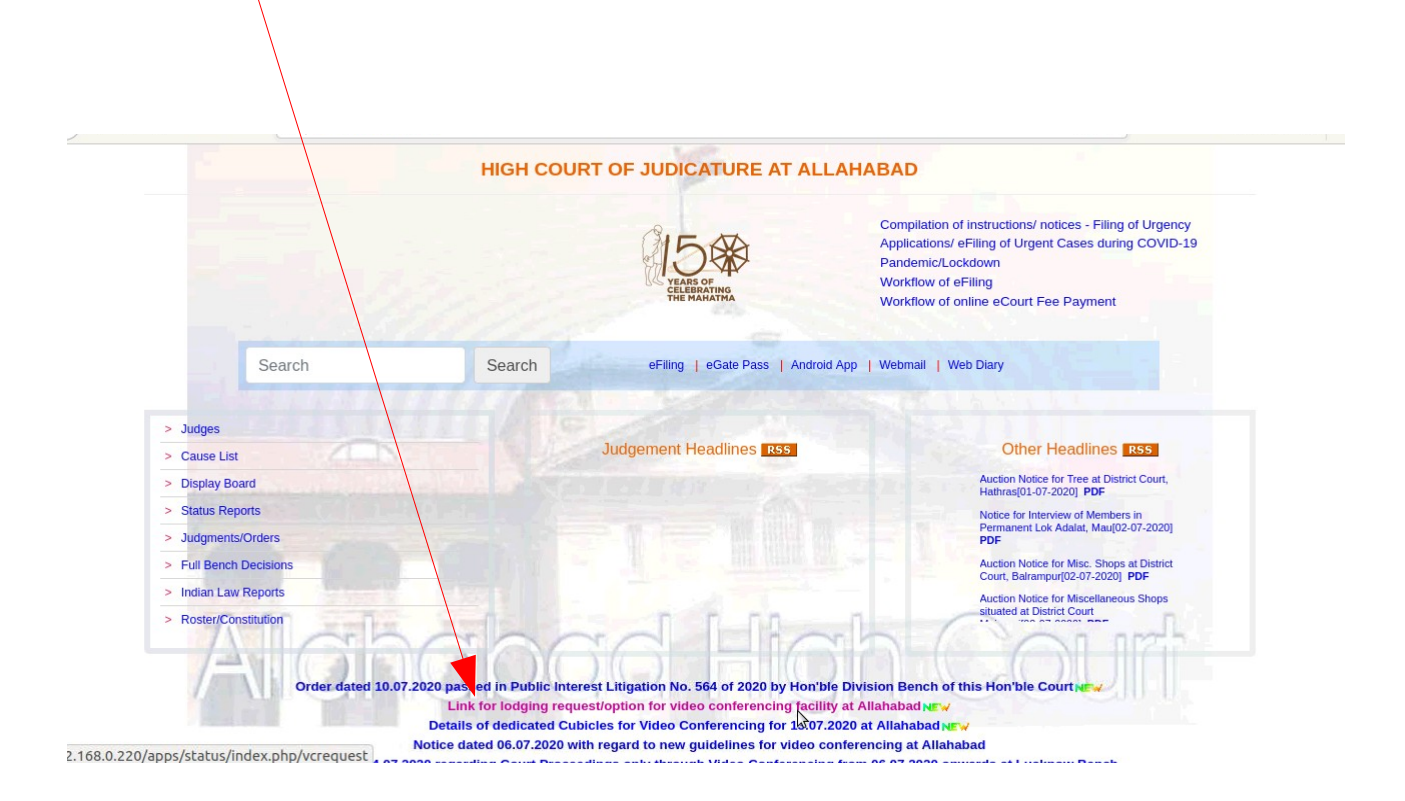

Step-3: Select Causelist date and Causelist Type, click on View Cases button

|                                              | High Court of Judicature at Allahabad                               |
|----------------------------------------------|---------------------------------------------------------------------|
|                                              | Lodging request/option for video conferencing facility at Allahabad |
| Date* select date v List Type* select list t | ype v View Cases                                                    |
| Case Not Found!                              |                                                                     |

A

Step-4: Search your case in search box

| Search Case                                                                                   |                 |                                           |              |                                                                                                    |  |
|-----------------------------------------------------------------------------------------------|-----------------|-------------------------------------------|--------------|----------------------------------------------------------------------------------------------------|--|
|                                                                                               |                 |                                           |              |                                                                                                    |  |
| 14 - 1 - C                                                                                    | 0               | P                                         | Listing Bats |                                                                                                    |  |
| Attend Court                                                                                  | Case No.        | Party                                     | Listing Date | Advocate                                                                                                    |  |
| 4970: Additional/Unlisted Li                                                                  | st              |                                           |              |                                                                                                    |  |
| Physical Presence     VC From OnSite     VC From OffSite     Recommended:Video     Conference | BAIL/14533/2020 | Pet : MOHD. DANISH<br>Res : STATE OF U.P. | 14/07/2020   | Pet Adv : ANITA SINGH , VINOD<br>KUMAR PANDEY , DINESH<br>MISHRA<br>Res Adv : G.A. , MANISH<br>KUMAR DWIVEDI |  |
| 5038: Additional/Unlisted Li                                                                  | st              |                                           |              |                                                                                                    |  |
| Physical Presence     VC From OnSite     VC From OffSite     Recommended:Video     Conference | BAIL/68/2020    | Pet : HARESH<br>Res : State of U.P.       | 14/07/2020   | Pet Adv : RANG NATH PANDEY<br>, RAHUL PANDEY<br>Res Adv : G.A., RAJESH<br>KUMAR SINGH                        |  |
| Physical Presence     VC From OnSite     VC From OffSite     Recommended:Video     Conference | BAIL/2291/2020  | Pet : DHARMENDRA<br>Res : State of U.P.   | 14/07/2020   | Pet Adv : ANKIT AGARVAL<br>Res Adv : G.A. , KULDEEP<br>KUMAR                                                 |  |

## High Court of Judicature at Allahabad

Step-5:

**a)** Verify by entering advocate roll if you are counsel in any case.

| OVC From OffSite<br>Recommended:Video<br>Conference                                                              |                |                                         |            | MISHRA<br><b>Res Adv</b> : G.A. , MANISH<br>KUMAR DWIVEDI                              |   |  |
|----------------------------------------------------------------------------------------------------|----------------|-----------------------------------------|------------|----------------------------------------------------------------------------------------|---|--|
| 5038: Additional/Unlisted List                                                                                   |                |                                         |            |                                                                                        |   |  |
| Physical Presence     VC From OnSite     VC From OnSite     VC From OffSite     Recommended:Video     Conference | BAIL/68/2020   | Pet : HARESH<br>Res : State of M.P.     | 14/07/2020 | Pet Adv : RANG NATH PANDEY<br>, RAHUL PANDEY<br>Res Adv : G.A. , RAJESH<br>KUMAR SINGH | 6 |  |
| O Physical Presence<br>VC From OnSite<br>VC From OffSite<br>Recommended:Video<br>Conference                      | BAIL/2291/2020 | Pet : DHARMENDRA<br>Res : State of U.P. | 14/07/2020 | Pet Adv : ANKIT AGARVAL<br>Res Adv : G.A. , KULDEEP<br>KUMAR                           |   |  |
| O Physical Presence<br>OVC From OnSite<br>OVC From OffSite                                                       | BAIL/2296/2020 | Pet : GAURAV<br>Res : State of U.P.     | 14/07/2020 | Pet Adv : SHARAD KUMAR ,<br>JAYENDRA KUMAR MISHRA<br>Res Adv : G.A. , RAM JATAN        |   |  |
| Counsel     In Person  Advocate Rol  Enter Advocate roll in form A000002012  CET OTP                             |                |                                         |            |                                                                                        |   |  |
| Reset Selection                                                                                                  |                |                                         |            |                                                                                        |   |  |

**b)** If you are in-person then enter valid mobile number which is registered with the case.

| and Court                                                                                       |                 | Dente                                                  | Listing Data | Advanta                                                                                  |  |
|-------------------------------------------------------------------------------------------------|-----------------|--------------------------------------------------------|--------------|------------------------------------------------------------------------------------------|--|
| Conference                                                                                      | Cuse no.        | raty                                                   | Listing Date | Auvocate                                                                                 |  |
| O Physical Presence<br>O VC From OnSite<br>O VC From OffSite<br>Recommended:Video<br>Conference | BAIL/2296/2020  | Pet : GAURAV<br>Res : State of U.P.                    | 14/07/2020   | Pet Adv : SHARAD KUMAR ,<br>JAYENDRA KUMAR MISHRA<br>Res Adv : G.A. , RAM JATAN<br>YADAV |  |
| O Physical Presence<br>OVC From OnSite<br>OVC From OtfSite<br>Recommended:Video<br>Conference   | BAIL/7571/2020  | Pet : NAEEM<br>Res : STATE OF U.P.                     | 14/07/2020   | Pet Adv : RAJESH YADAV<br>Res Adv : G.A. , IMRAN ULLAH                                   |  |
| O Physical Presence O VC From OnSite O VC From OnSite Recommended:Video Conference              | BAIL/8470/2020  | Pet : THAKUR SURESH<br>KACHAURI<br>Res : State of U.P. | 14/07/2020   | Pet Adv : NOOR MOHAMMAD<br>Res Adv : G.A.                                                |  |
| O Physical Presence<br>OVC From OnSite<br>OVC From OffSke<br>Recommended Video<br>Conference    | BAIL/11856/2020 | Pet : CHANDRA SEN<br>Res : STATE OF U.P.               | 14/07/2020   | Pet Adv : AJAY KUMAR<br>SRIVASTAVA<br>Res Adv : G.A.                                     |  |

Step-6: Enter **OTP Number** sent on your registered mobile no and click on **Verify OTP** button

| ni/7571                                                                                     |                |                                    |              | /                                                                           |   |  |  |
|---------------------------------------------------------------------------------------------|----------------|------------------------------------|--------------|-----------------------------------------------------------------------------|---|--|--|
|                                                                                             |                |                                    |              | Verification Code:                                                          |   |  |  |
| Attend Court                                                                                | Case No.       | Party                              | Listing Date |                                                                             | ] |  |  |
| O Physical Presence<br>VC From OnSite<br>VC From OffSite<br>Recommended:Video<br>Conference | BAIL/7571/2020 | Pet : NAEEM<br>Res : STATE OF U.P. | 14/07/2020   | Enter verification code send on your<br>registered mobile no.<br>Verify OTP |   |  |  |
| O VC From OffSite<br>Recommended:Video<br>Conference                                        |                |                                    |              | Verify OTP                                                                  |   |  |  |
|                                                                                             |                |                                    |              |                                                                             |   |  |  |
|                                                                                             |                |                                    |              |                                                                             |   |  |  |
|                                                                                             |                |                                    |              |                                                                             |   |  |  |
|                                                                                             |                |                                    |              |                                                                             |   |  |  |
|                                                                                             |                |                                    |              |                                                                             |   |  |  |
|                                                                                             |                |                                    |              |                                                                             |   |  |  |
|                                                                                             |                |                                    |              |                                                                             |   |  |  |
|                                                                                             |                |                                    |              |                                                                             |   |  |  |
|                                                                                             |                |                                    |              |                                                                             |   |  |  |
|                                                                                             |                |                                    |              |                                                                             |   |  |  |
|                                                                                             |                |                                    |              |                                                                             |   |  |  |
| Counsel In Person                                                                           |                |                                    |              |                                                                             |   |  |  |
| Counsel In Person                                                                           |                |                                    |              |                                                                             |   |  |  |
| Counsel In Person<br>Avocase Fort<br>VM00226/2012                                           |                |                                    |              |                                                                             |   |  |  |
| Counsel In Person<br>ducate Ind<br>VM0226/2012                                              |                |                                    |              |                                                                             |   |  |  |

Step-7: After verification click **Submit** button to save your selected prefrence.

|                                                                                                    |                            | /                                           |                            |                                                                    |
|----------------------------------------------------------------------------------------------------|----------------------------|---------------------------------------------|----------------------------|--------------------------------------------------------------------|
| bail/7571                                                                                                    |                            |                                             |                            |                                                                    |
|                                                                                                    |                            |                                             |                            |                                                                    |
| Attend Court<br>O Physical Presence<br>O VC From OnSite<br>VC From OffSite<br>Recommended:Video<br>Conference | Case No.<br>BAIL/7571/2020 | Party<br>Pet : NATEM<br>Res : STATE OF U.P. | Listing Date<br>14/07/2020 | Advocate<br>Pet Adv : RAJESH YADAV<br>Res Adv : G.A. , IMRAN ULLAH |
|                                                                                                    |                            | /                                           |                            |                                                                    |
| Counsel In Person     Advocate Roll     AM0228/2012 Enter Advocate roll     v                                 | erfied                     |                                             |                            |                                                                    |
| Submit Reset Selection                                                                                        | 1                          |                                             |                            |                                                                    |

Step-8: Finally your selection saved in our database successfully.

High Court of Judicature at Allahabad Your Selection Preferences have been saved Successfully